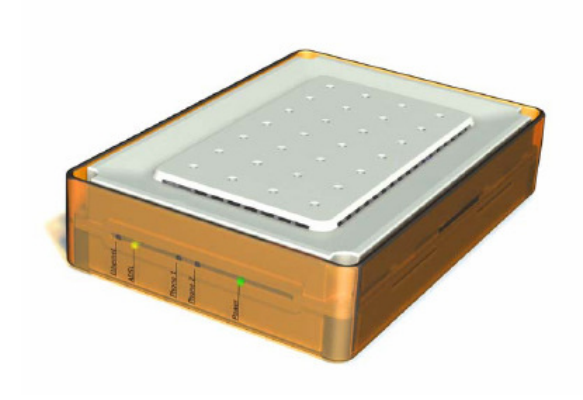

iPact Installatiehandleiding CopperJet 816-2P / 1616-2P Router

## Stap 1: Het instellen van uw computer

Instellen netwerkkaart om de modem te kunnen bereiken: **Windows 98/ME**: Ga naar *Start –Instellingen – Configuratiescherm – Netwerk – kies dan voor de eigenschappen van TCP/IP* 

**Windows 2000/XP**: Ga naar Start – Configuratiescherm – Netwerk verbindingen en internetopties – Netwerk verbindingen – Klik met de rechtermuisknop op de LAN Verbinding en kies dan voor eigenschappen – kies dan TCP/IP en klik op eigenschappen.

#### U krijgt dan dit scherm:

| Eigenschappen voor Internet-                                                                                 | protocol (TCP/IP) 🛛 🛛 🛛                                                                                 |
|----------------------------------------------------------------------------------------------------|----------------------------------------------------------------------------------------------------|
| Algemeen                                                                                                    |                                                                                                    |
| IP-instellingen kunnen automatisch<br>deze mogelijkheid ondersteunt. Als<br>netwerkbeheerder naar de geschik | worden toegewezen als het netwerk<br>dit niet het geval is, dient u de<br>te IP-instellingen te vragen. |
| O Automatisch een IP-adres late                                                                              | n toewijzen                                                                                             |
| - 💽 Het volgende IP-adres gebruik                                                                            | ken:                                                                                                    |
| IP-adres:                                                                                                    | 172.19.3.2                                                                                              |
| <u>S</u> ubnetmasker:                                                                                        | 255.255.0.0                                                                                             |
| Standaard-gateway:                                                                                           |                                                                                                    |
| O Automatisch een DNS-servera                                                                                | adres laten toe <u>w</u> ijzen                                                                          |
| • De volgende DNS-serveradre                                                                                 | ssen ge <u>b</u> ruiken:                                                                                |
| Voor <u>k</u> eurs-DNS-server:                                                                               | · · · ·                                                                                                 |
| Alternatieve DNS-server:                                                                                     | · · · ·                                                                                                 |
|                                                                                                    | Geavangeerd                                                                                             |
|                                                                                                    | OK Annuleren                                                                                            |

Vul hier dan de gegevens in zoals u die hier ziet. Klik dan op OK en dan weer op OK.

#### Stap 2: Instellen van uw modem

U kunt nu een Internet browser openen en in de adresbalk intypen 172.19.3.1 en dan op enter drukken.

U krijgt dan het welkomstscherm voor u.

Klik in het linkerdeel van het scherm op 'Quick Start'

Indien u gevraagd wordt een gebruikersnaam en wachtwoord in te geven vult u bij beide 'admin' in .

U gaat nu naar Configuration wat links in het rijtje staat. Daar kiest u voor WAN connections. Hier staat een 'rfc-1483'verbinding.

Hier klikt u op 'Delete' en daarna klikt u op 'Delete this connection' U krijgt nu het volgende scherm te zien:

| 🖄 CopperJet 1616-2P Ro                                         | uter VoATM - Microsoft Internet Explorer                         |
|----------------------------------------------------------------|------------------------------------------------------------------|
| <u>B</u> estand Be <u>w</u> erken Bee <u>l</u> d               | Eavorieten Egtra Help                                            |
| 🚱 Vorige 👻 💽 👻 🗶                                               | 📔 🚱 🎶 Zoeken 👷 Favorieten 🔇 Media 🚱 😥 - 📚 🚍 🛄 🎇                  |
| Adres 🛃 http://172.19.3.1                                      | 🔽 🔁 Ga naar                                                      |
|                                                                | CopperJet 1616-2P Router VoATM                                   |
| <ul><li>Status</li><li>Quick Start</li></ul>                   | WAN connections                                                  |
| ► System ▼ Configuration                                       | Existing WAN Services                                            |
| Save config<br>Authentication<br>LAN connection                | Service Name IP/Bridge Interface Description Creator             |
| WAN connections                                                | No services                                                      |
| Security<br>Search service<br>ZIPB<br>IP routes<br>DHCP server | Create new Service                                               |
| DNS client<br>DNS relay<br>VoDSL<br>► <b>Ports</b>             | Copyright (c) 2004 Allied Data Technologies Terms and conditions |

Nu klikt u op 'Create a new service' U krijgt dan het volgende beeld te zien:

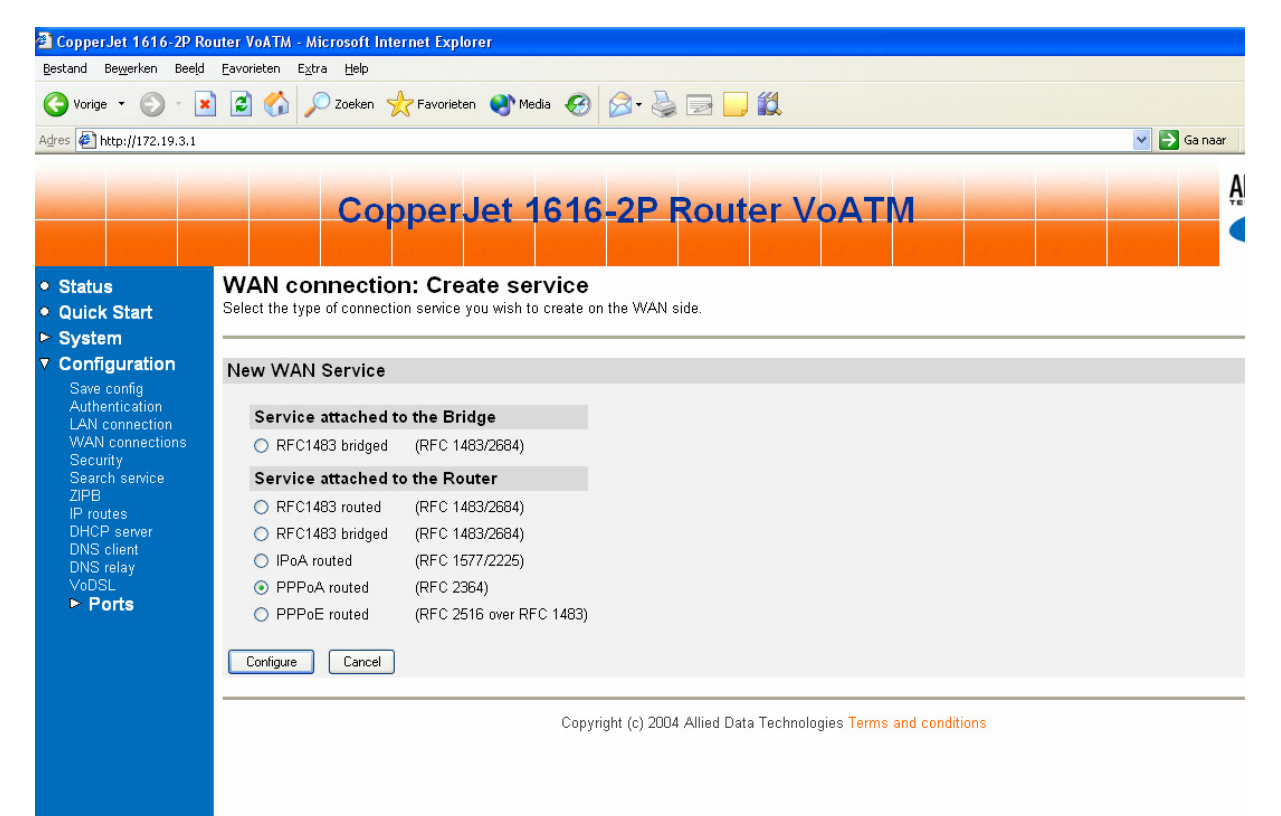

# U kiest hier voor PPPoA en klikt op 'Configure'

| U KINYU UAN UK SUNENNI | U | krijat | dan | dit | scherm |
|------------------------|---|--------|-----|-----|--------|
|------------------------|---|--------|-----|-----|--------|

| Percoppercet 1616-2P Rd    | Eavorieten Extra Heln          | Explorer                  |                             |
|----------------------------|--------------------------------|---------------------------|-----------------------------|
| pestanu bewerken Beejo     |                                |                           |                             |
| Ġ Vorige 🝷 🐑 👘 🗶           | 👔 📓 🏠 🔎 Zoeken 🤺 Fav           | vorieten 😵 Media 🧭        | 🖉 • 🍓 🖂 📙 🛍                 |
| Adres 🛃 http://172.19.3.1  |                                |                           | 💌 🄁 Ga naar                 |
|                            |                                |                           |                             |
|                            | Conne                          | ar lot 1616               | 2P Pouter VoATM             |
|                            | Coppe                          |                           |                             |
|                            |                                |                           |                             |
| • Status                   | WAN connection: F              | PPPoA routed              |                             |
| Quick Start                | Create a PPP-over-ATM Routed ( | (IPCP) connection with an | IP interface on the router. |
| ► System                   |                                |                           |                             |
| Save config                | New Routed Connection          | า                         |                             |
| Authentication             | Description:                   | PPPoA                     |                             |
| WAN connection             | ATM Settings                   |                           |                             |
| Security<br>Search service | VPI                            | 0                         |                             |
| ZIPB                       | VCF                            | 35                        |                             |
| DHCP server                | Encanculation:                 | auto                      |                             |
| DNS client<br>DNS relay    | DDD Settings                   |                           |                             |
| VoDSL                      | PPP Settings                   |                           |                             |
| Ports                      | Authentication:                | none Y                    |                             |
|                            | User name:                     |                           |                             |
|                            | Password:                      |                           |                             |
|                            | Password (confirm):            |                           |                             |
|                            | Keep Alive                     |                           |                             |
|                            | Connect on demand              |                           |                             |
|                            | Maximum Idle time.             | 0                         | minutes                     |
|                            | IP Settings                    |                           |                             |
|                            | Requested WAN IP address:      | 0.0.0.0                   |                             |
|                            | Enable NAT                     |                           |                             |
|                            |                                |                           |                             |
|                            | UN Neset Lancel                |                           |                             |

Hier vult u uw username (uitsluitend in kleine letters !!!) met daar achter @ipact.nl in en er onder vult u 2x uw wachtwoord (wederom kleine letters !!!) in. Zodra u dit gedaan heeft klikt u op 'OK'

## U krijgt dan dit te zien:

| CopperJet 1616-2P Ro                                           | uter VoATM - Micros                 | oft Internet Explorer |             |               |                         |              |              |          |   |           |
|----------------------------------------------------------------|-------------------------------------|-----------------------|-------------|---------------|-------------------------|--------------|--------------|----------|---|-----------|
| <u>B</u> estand Be <u>w</u> erken Bee <u>l</u> d               | <u>F</u> avorieten E <u>x</u> tra I | <u>H</u> elp          |             |               |                         |              |              |          |   |           |
| 🚱 Vorige 🝷 🕥 👻 🗙                                               | ) 😰 🏠 🔎 Za                          | eken 🤺 Favorieten 🍳   | Media 🧭     | 2• 🎍 🛙        | 2 📃 í                   | ۲.           |              |          |   |           |
| Adres 🛃 http://172.19.3.1                                      |                                     |                       |             |               |                         |              |              |          | ~ | 🔁 Ga naar |
|                                                                | (                                   | CopperJe              | t 1616      | -2P R         | oute                    | er Vo        | ATM          |          |   | A.<br>◀   |
| • Status                                                       | WAN conne                           | ections               |             |               |                         |              |              |          |   |           |
| Quick Start                                                    |                                     |                       |             |               |                         |              |              |          |   |           |
| <ul> <li>System</li> <li>Configuration</li> </ul>              | Existing WAN                        | Services              |             |               |                         |              |              |          |   |           |
| Save config<br>Authentication                                  | Service Name                        | IP/Bridge Interface   | Description | Creator       |                         |              |              |          |   |           |
| LAN connection<br>WAN connections                              | ррр-О                               | ррр-О                 | PPPoA       | WebAdmin      | Edit O                  | Delete O     | Virtual I/f  |          |   |           |
| Security<br>Search service<br>ZIPB<br>IP routes<br>DHCP server | Create new Service                  | 0                     |             |               |                         |              |              |          |   |           |
| DNS client<br>DNS relay<br>VoDSL<br>▶ <b>Ports</b>             |                                     |                       | Copyrig     | ht (c) 2004 A | llied Data <sup>-</sup> | Technologies | Terms and co | nditions |   |           |
|                                                                |                                     |                       |             |               |                         |              |              |          |   |           |

Nu kiest u voor 'Save Config' en klikt daar op 'Save'

Zodra de configuratie gesaved is klikt u op DHCP Server.

U klikt nu op 'Enable', dit verandert dan in 'Disable' Nu klikt u op 'Create new Subnet' U krijgt dan het volgende scherm te zien:

| 🛃 CopperJet 1616-2P Ro                                                                                                    | outer VoATM - Microsoft Internet Explorer                                                                                                    |                                                                                                    |
|----------------------------------------------------------------------------------------------------|----------------------------------------------------------------------------------------------------|----------------------------------------------------------------------------------------------------|
| <u>B</u> estand Be <u>w</u> erken Beeld                                                                                                    | Eavorieten E <u>x</u> tra <u>H</u> elp                                                                                                    | an an an an an an an an an an an an an a                                                                                                    |
| 🔇 Vorige 🔹 🕥 - 💌                                                                                                    | 👔 😭 🔎 Zoeken 🤺 Favorieten 🤣 🎯 - چ 🔜 🧾                                                                                                    | 邕 38                                                                                                    |
| Adres Adres |                                                                                                    | Ga naar Koppelingen 👌                                                                                                    |
|                                                                                                    |                                                                                                    |                                                                                                    |
|                                                                                                    | CopperJet 1616-2P Re                                                                                                    | outer VoATM                                                                                                    |
|                                                                                                    |                                                                                                    |                                                                                                    |
| <ul> <li>Status</li> </ul>                                                                                                    | Create new DHCP server subnet                                                                                                    |                                                                                                    |
| ● Quick Start<br>▶ System                                                                                                    | This page allows you to set up a new DHCP server subnet so that the s<br>clients.                                                                 | system can assign IP address, subnet mask and option configuration parameters to DHCP                                                                                        |
| ▼ Configuration                                                                                                    | Parameters for this subnet                                                                                                    |                                                                                                    |
| Authentication                                                                                                    | Define your new DHCP subnet here. If you do not wish to specify the<br>the <b>Get subnet from IP interface</b> field. A suitable subnet will be c | e subnet value and subnet mask by hand, you may instead select an IP interface using<br>reated based on the IP address and subnet mask belonging to the chosen IP interface. |
| WAN connections<br>Security                                                                                                    | Subnet value                                                                                                    |                                                                                                    |
| Search service                                                                                                    | Subnet mask                                                                                                    |                                                                                                    |
| IP routes                                                                                                    | Get subnet from IP interface                                                                                                    | ethemet-0 💌                                                                                                    |
| DHCP server<br>DNS client                                                                                                    | Maximum lease time                                                                                                    | 86400 seconds                                                                                                    |
| DNS relay<br>VoDSI                                                                                                    | Default lease time                                                                                                    | 43200 seconds                                                                                                    |
| ► Ports                                                                                                    | IP addresses to be available on this subnet                                                                                                    |                                                                                                    |
|                                                                                                    | You need to make sure that the start and end addresses offered in<br>a default range box to assign a suitable default IP address pool o           | this range are within the subnet you defined above. Alternatively, you may check the <b>Use</b> n this subnet.                                                               |
|                                                                                                    | Start of address range                                                                                                    |                                                                                                    |
|                                                                                                    | End of address range                                                                                                    |                                                                                                    |
|                                                                                                    | Use a default range                                                                                                    |                                                                                                    |
|                                                                                                    | DNS server option information                                                                                                    |                                                                                                    |
|                                                                                                    | Enter the addresses of Primary and Secondary DNS servers to be<br>its own IP address by clicking on the Use local host address as D               | provided to DHCP clients on this subnet. You may instead allow DHCP server to specify NS server checkbox.                                                                    |
|                                                                                                    | Primary DNS server address                                                                                                    |                                                                                                    |
|                                                                                                    | Secondary DNS server address                                                                                                    |                                                                                                    |
|                                                                                                    | Use local host address as DNS server                                                                                                    |                                                                                                    |
|                                                                                                    | Default gateway option information                                                                                                    |                                                                                                    |
|                                                                                                    | Use local host as default gateway                                                                                                    |                                                                                                    |
|                                                                                                    | OK Reset                                                                                                    |                                                                                                    |
|                                                                                                    | Copyright (c) 2004 Al                                                                                                    | ied Data Technologies Terms and conditions                                                                                                    |

Bij 'Get subnet from IP interface' kiest u voor ethernet-0.

Klik de volgende hokjes aan; 'Use a default range', 'Use local host address as DNS server' en 'Use local host as default gateway'

Als u dit gedaan heeft klikt u op OK.

Nu klikt u op 'Save Config' en het linker deel van het scherm en klikt u weer op 'Save'

Zodra hier 'Saved' staat gaat u weer naar uw netwerkverbinding zoals aan het begin. (Zie Stap 1 helemaal aan het begin van deze handleiding). Nu klikt u alleen op het eerste bolletje dus kiest u voor 'Automatisch een IPadres toewijzen' / 'Obtain IP Address Automatically'

U dient uw pc opnieuw op te starten. Uw modem is nu compleet geconfigureerd.

Mocht u problemen ondervinden bij de installatie van uw modem, dan kunt u contact opnemen met onze helpdesk, telefoon 0900-4636721 (maandag tot en met zaterdag van 8.30 tot 22.00 – lokaal tarief)

### Mogelijkheden na de installatie

Zodra u uw modem heeft geïnstalleerd volgens de stappen beschreven in het eerste deel van uw handleiding, beschikt uw computer over internet via uw ADSL aansluiting.

De Copperjet 1616-2P is flexibel, dat wil zeggen dat er een groot aantal opties is wat aangepast kan worden naar uw situatie of uw specifieke wensen.

| Onderwerp                                 | Bladzijde |
|-------------------------------------------|-----------|
| Het wachtwoord wijzigen                   | 7         |
| IP Adres modem wijzigen                   | 8         |
| Port Forwarding                           | 9         |
| Firewall instellen                        | 10        |
| Vaste IP adressen toekennen op uw netwerk | 12        |
| DHCP server anders configureren           | 13        |
| Configuratie opslaan                      | 13        |
| Configuratie inlezen                      | 13        |
| Firmware updaten                          | 14        |
| Achterhalen van uw MAC adres              | 15        |
| Achterhalen van uw IP adres (netwerk)     | 15        |
| Achterhalen van uw IP adres (internet)    | 15        |

In de volgende pagina's uitleg wordt aangenomen dat u reeds bent ingelogd op uw modem via http://172.19.3.1

Sla steeds uw wijzigingen op via 'Configuration', 'Save config', 'Save'

# Het wachtwoord wijzigen

Standaard logt u in op het modem met de gebruikersnaam 'admin' en het wachtwoord 'admin'. Dit wachtwoord kunt u wijzigen in een vrij te kiezen wachtwoord.

Kies voor 'Authentication'

# Authentication

This page allows you to control access to your router's console and these configuration web-pages

| Currently | Defined | Users |
|-----------|---------|-------|
|           |         |       |

| User  | May login? | Comment           |             |
|-------|------------|-------------------|-------------|
| admin | true       | Default superuser | Edit user 🕥 |

Klik op 'Edit user'

| Details for     | user 'admin'                        |
|-----------------|-------------------------------------|
| Username:       | admin                               |
| Password:       | •••••                               |
| May login?      | true 💌                              |
| Comment:        | Default superuser                   |
| Apply R         | eset                                |
| Cancel and retu | rn to Authentication Setup Page 🕥 👘 |

Hier vult u het nieuwe wachtwoord in.

Nb. Het wachtwoord zal na een reset weer teruggaan naar het standaardwachtwoord `admin'

## IP Adres modem wijzigen

Het kan handig zijn het LAN IP adres van het modem te wijzigen. Vooral als u reeds een bestaand netwerk heeft is het vaak handiger de 'nieuwkomer' op uw netwerk (het modem) te voorzien van een IP adres wat in hetzelfde netwerk bereik valt.

Als u dit niet instelt dienen alle andere apparaten anders geconfigureerd te worden.

Kies voor 'LAN connections'

# LAN connections

#### **Existing LAN Services**

| Service Name | IP/Bridge Interface | Description | Creator |        |                     |
|--------------|---------------------|-------------|---------|--------|---------------------|
| ethernet-0   | ethernet-0          | Ethernet    | Vendor  | Edit O | <del>Delete</del> O |

Create new Service... (No other LAN ports)

#### Klik op 'Edit'

## LAN connection: ethernet-0

This page allows you to change the IP address for the default LAN port. The name of the IP interface is ethernet-0.

#### Advanced Configuration... ()

| efault LAN IP Interface: ethernet-0 |                                                 |  |
|-------------------------------------|-------------------------------------------------|--|
| Primary IP Address                  |                                                 |  |
| IP Address:                         | 172.19.3.1                                      |  |
| Subnet Mask:                        | 255.255.0.0                                     |  |
| Secondary IP Address                |                                                 |  |
| The Secondary IP Address must       | be in the same subnet as the Primary IP Address |  |
| IP Address:                         | 0.0.0.0                                         |  |
| OK Reset Cancel                     |                                                 |  |

Hier kunt u het IP adres en het bijbehorende Subnet Mask aanpassen.

#### Port Forwarding

Sommige applicaties vereisen dat bepaalde TCP/IP poorten opengezet worden naar uw computer. Ook als u een eigen server heeft is het noodzakelijk bepaalde poorten open te zetten.

Kies 'Security'

#### Security Interfaces

| Name       | Туре     | NAT                                                           |                    |
|------------|----------|---------------------------------------------------------------|--------------------|
| ethernet-0 | internal | May be configured on external or DMZ interfaces               | Delete Interface 🕥 |
| ррр-О      | external | Disable NAT to internal interfaces Advanced NAT Configuration | Delete Interface 🕥 |

Add Interface... () (all interfaces defined)

Klik op 'Advanced NAT Configuration', vervolgens 'Add Reserved Mapping'

#### NAT Add Reserved Mapping: ppp-0

| Add Reserved Mapping                                                            |          |           |              |                 |               |                |
|---------------------------------------------------------------------------------|----------|-----------|--------------|-----------------|---------------|----------------|
| IP Addresses                                                                    |          | Transport | Exterr<br>Ra | nal Port<br>nge | Intern<br>Rai | al Port<br>nge |
| Global                                                                          | Internal | Type      | Start        | End             | Start         | End            |
| 0.0.0.0 (Set to 0.0.0.0 to use the primary IP address of the interface "ppp-0") |          | icmp 💌    | 0            | 0               | 0             | 0              |
| Add Reserved Mapping                                                            |          |           |              |                 |               |                |

Global blijft 0.0.0.0 Internal is het IP adres van de computer waarnaar u het verkeer toe wilt sturen.

Vul bij 'Transport type' het protocol in van de port mapping.

External Port range en Internal Port Range zal in de meeste gevallen (bij het doorsturen van 1 poort) hetzelfde adres zijn.

#### Firewall instellen

Standaard beschermt het modem uw computers door middel van 'Network Address Translation'. Het kan echter raadzaam zijn om de firewall in het modem in te schakelen.

Klik op 'Security' onder 'Configuration', zet de firewall op 'Enabled' en klik op 'Change State'

| Security State        |  |  |
|-----------------------|--|--|
| ⊙ Enabled  ○ Disabled |  |  |
| ⊙ Enabled  ○ Disabled |  |  |
| ○ Enabled ⊙ Disabled  |  |  |
|                       |  |  |
|                       |  |  |

Standaard schakelt de firewall in op 'medium'.

| Se | ecurity Level   |          |              |
|----|-----------------|----------|--------------|
|    |                 |          |              |
|    | Security Level: | medium 💌 | Change Level |

Dit kunt u aanpassen naar uw eigen voorkeur.

Hoe hoger het Security Level hoe minder applicaties/toepassingen er mogelijk zijn. Het is vaak een kwestie van uitproberen voordat de meest ideale situatie bereikt wordt.

#### Slecht werkende sites met firewall ingeschakeld

Het kan zijn dat sommige sites of programma's niet meer correct functioneren na het inschakelen van de firewall. Dit komt meestal omdat die sites werken met een bepaald soort beveiliging (https). Om deze sites toch goed werkend te krijgen met de firewall aan, voert u de onderstaande stappen uit.

Klik op 'Security' onder 'Configuration', en kies onderaan de pagina voor 'Security Policy Configuration'

#### **Current Security Policies**

| Interface Type 1 | Interface Type 2 | Validators                | Policy C              | onfiguration      |
|------------------|------------------|---------------------------|-----------------------|-------------------|
| external         | internal         | Only listed hosts blocked | Port Filters O        | Host Validators 🕥 |
| external         | dmz              | Only listed hosts blocked | Port Filters <b>O</b> | Host Validators 🕥 |
| dmz              | internal         | Only listed hosts blocked | Port Filters O        | Host Validators 🕥 |

Klik op 'Port Filters' in de bovenste regel, kies voor 'Add RCP or UDP filter'

#### Firewall Add TCP/UDP Port Filter: external-internal

|                                            |                                            |          | Destination part               | Direction                        |         |          |
|--------------------------------------------|--------------------------------------------|----------|--------------------------------|----------------------------------|---------|----------|
| Source address                             | Destination address                        | Protocol | Source port                    | Destination port                 | Inbound | Outbound |
| IP Address:<br>0.0.0.0<br>Mask:<br>0.0.0.0 | IP Address:<br>0.0.0.0<br>Mask:<br>0.0.0.0 |          | Range Start - End<br>0 - 65535 | Range Start - End<br> 443 -  443 | Allow 💌 | Allow 💌  |

Vul het scherm op uw modem in aan de hand van dit voorbeeld.

#### Vaste IP adressen toekennen op uw netwerk

Standaard deelt het modem IP adressen uit in de range 172.19.3.x Deze adressen zijn dynamisch en technisch gezien kan het IP adres van een aangesloten computer wijzigen.

Als een vast adres binnen uw netwerk belangrijk is (bijvoorbeeld met specifieke portmappings voor bijvoorbeeld een server), kunt u dit instellen.

Achterhaal eerst het MAC adres van de computer waaraan u een vast IP adres toe wilt kennen. Zie hiervoor bladzijde 17.

Kies voor DHCP

There are currently no DHCP server fixed IP/MAC mappings defined.

Create new Fixed Host... 🕥

Help 🕥

#### Kies voor 'Create new Fixed Host'

| Add new mapping                                                                                                    |                                                                                                    |                                                                             |                               |
|----------------------------------------------------------------------------------------------------|----------------------------------------------------------------------------------------------------|-----------------------------------------------------------------------------|-------------------------------|
| Define your new fixed mapping here. The IP add<br>IP address already present in a dynamic address<br>address should be expressed as 6 hexadecimal | ress you choose will be given to t<br>s range. You should also ensure t<br>pairs seperated by colons, e.g. <b>0</b> | he host with the MAC add<br>that there is a suitable su<br>0:20:2b:01:02:03 | lress you spe<br>bnet defined |
| IP address                                                                                                    |                                                                                                    |                                                                             |                               |
| MAC address                                                                                                    |                                                                                                    |                                                                             | ]                             |
| Maximum lease time                                                                                                    |                                                                                                    | 86400                                                                       | seconds                       |
| OK Reset<br>Cancel                                                                                                    |                                                                                                    |                                                                             |                               |
|                                                                                                    | Copyright (c) 2004 Allied Data Te                                                                                   | echnologies Terms and co                                                    | onditions                     |

Vul hier het IP adres in wat de computer dient te krijgen.

Bij MAC adres vult u het MAC adres in van de computer waaraan u een vast IP adres wilt koppelen. Zie bladzijde 17 voor het achterhalen van het MAC adres.

Maximum lease time kan op 86400 blijven staan (24 uur).

#### **DHCP server anders configureren**

U kunt de standaard instellingen van de ingebouwde DHCP server aanpassen.

Zie hiervoor bladzijde 8.

#### Configuratie opslaan

Als u wijzigingen heeft aangebracht in de configuratie van uw modem, is het raadzaam deze op te slaan op uw computer. Mocht uw modem een keer gereset moeten worden, dan kunt u alle instellingen herstellen door simpelweg dit configuratie bestand erin te laden.

Klik op 'System', vervolgens 'Backup'

## Backup Configuration

This page allows you to backup the configuration of this device to your computer.

| Backup Configuration                                                  |  |
|-----------------------------------------------------------------------|--|
| Backup the configuration as a Configuration Profile to your computer. |  |
| Backup                                                                |  |

Geef een locatie aan waar u het configuratiebestand wilt opslaan.

#### Configuratie inlezen

Een opgeslagen configuratie kan terug in het modem gezet worden door te kiezen voor 'Update' onder het kopje 'System'.

#### Configuration Profile Update

Using this form you may update the configuration of your network device.

| Select Configuration Pro       | file                                           |
|--------------------------------|------------------------------------------------|
| New profiles (where available) | may be obtained from Allied Data Technologies. |
| New Configuration Profile      | Bladeren                                       |
| Update                         |                                                |

Wijs vervolgens via 'Bladeren' het configuratiebestand aan en klik op 'Update'

#### Firmware updaten

De fabrikant van het modem kan nieuwe 'firmware' beschikbaar stellen op haar website, <u>http://www.allieddata.com</u>

Dit kan gedaan worden als er een bekend probleem opgelost dient te worden of als het modem van nieuwe mogelijkheden kan worden voorzien.

Ook is het mogelijk de Copperjet 1616 met een firmware upgrade geschikt te maken voor een ISDN2 telefoonlijn.

Indien u een nieuwe firmware wilt installeren, dan download u deze naar uw computer, u pakt deze uit (gebruik hiervoor bijvoorbeeld WinZip) en vervolgens kunt u deze installeren in uw modem. Let erop dat de firmware die u download geschikt is voor uw modem; de verkeerde firmware kan uw modem onbruikbaar maken !!!

Kies voor 'System', 'Update' en wijs het bestand aan met 'Bladeren'

# System Software Update

Using this form you may update the system software on your network device.

| Select Firmware File       |                                                         |
|----------------------------|---------------------------------------------------------|
| Firmware updates (where av | ailable) may be obtained from Allied Data Technologies. |
| New Firmware Image         | Bladeren                                                |
| Update                     |                                                         |

Klik vervolgens op 'Update'

Let op! Zolang het modem bezig is met de firmware update mag er absoluut niets mee gebeuren. Indien u de stroom uitzet bijvoorbeeld tijdens het updaten, zal uw modem onbruikbaar zijn !!!

## Achterhalen van uw MAC adres

Voor sommige instellingen zoals het toekennen van een vast IP adres vanuit de DHCP server is het noodzakelijk dat u het MAC adres van uw computer achterhaalt.

Dit kunt u als volgt doen:

- Ga naar de MSDOS prompt
  - Windows 2000 en XP; Start Uitvoeren cmd
  - Windows '98/ME; Start Uitvoeren command
- Type in 'ipconfig /all'

Het 'Fysiek adres' is het MAC adres. In dit geval 00-0C-29-1C-41-73

## Achterhalen van uw IP adres (netwerk)

Dit kunt u als volgt doen:

- Ga naar de MSDOS prompt
  - Windows 2000 en XP; Start Uitvoeren cmd
  - Windows '98/ME; Start Uitvoeren command
- Type in 'ipconfig'

Hier ziet u een overzicht van de IP adressen welke uw computer heeft.

#### Achterhalen van uw IP adres (internet)

Dit kunt u doen via een website als <u>http://www.myipaddress.com</u>

Indien u een eigen server heeft is een vast internet IP adres vaak haast onmisbaar. Dit kunt u via onze website aanvragen.